# チャート設定一全体設定

MATRIX TRADER for iPad

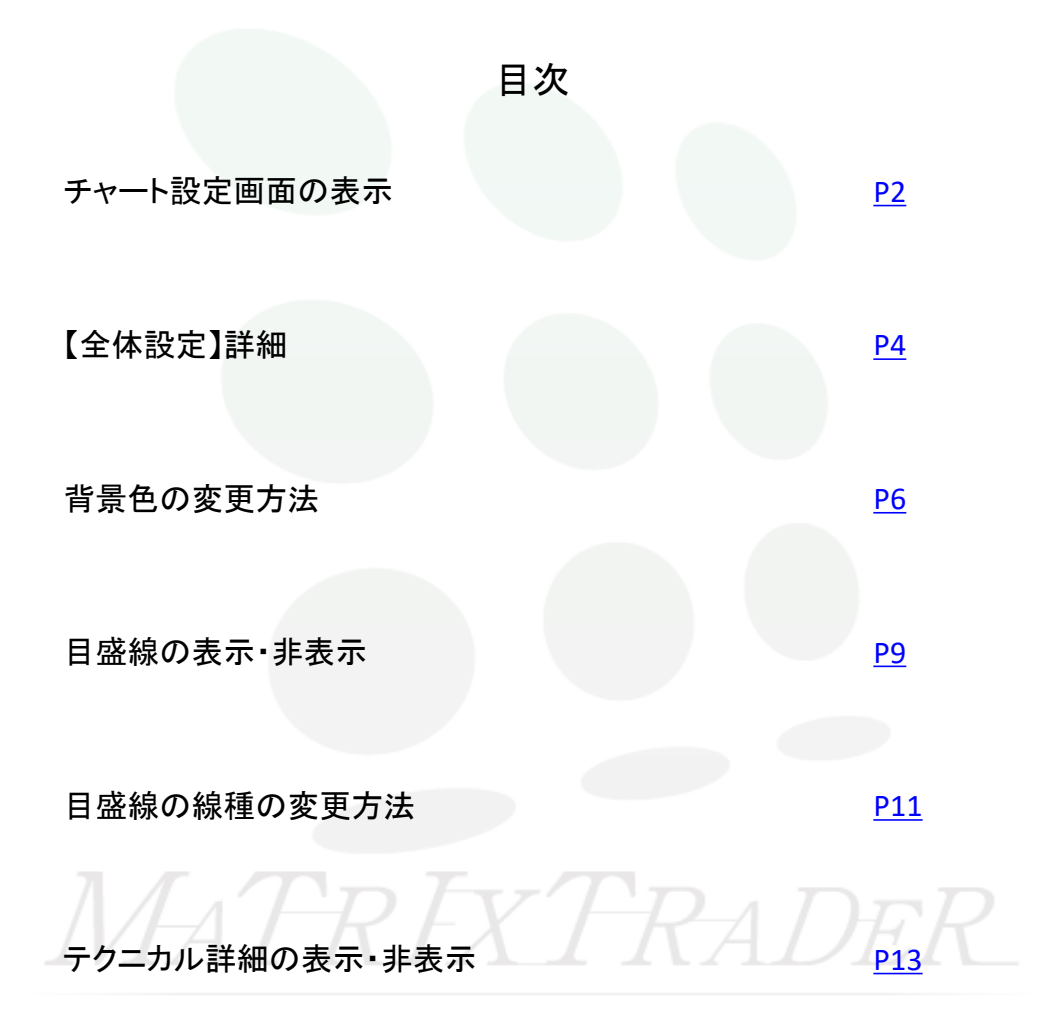

### ■チャート設定画面の表示

#### MATRIX TRADER for iPad

### ■【チャート設定】画面の表示方法

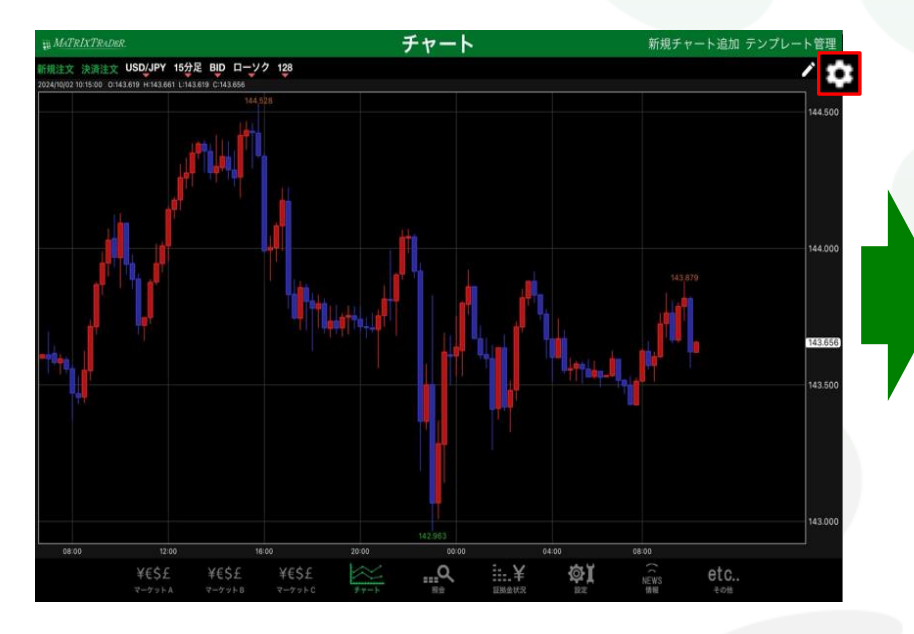

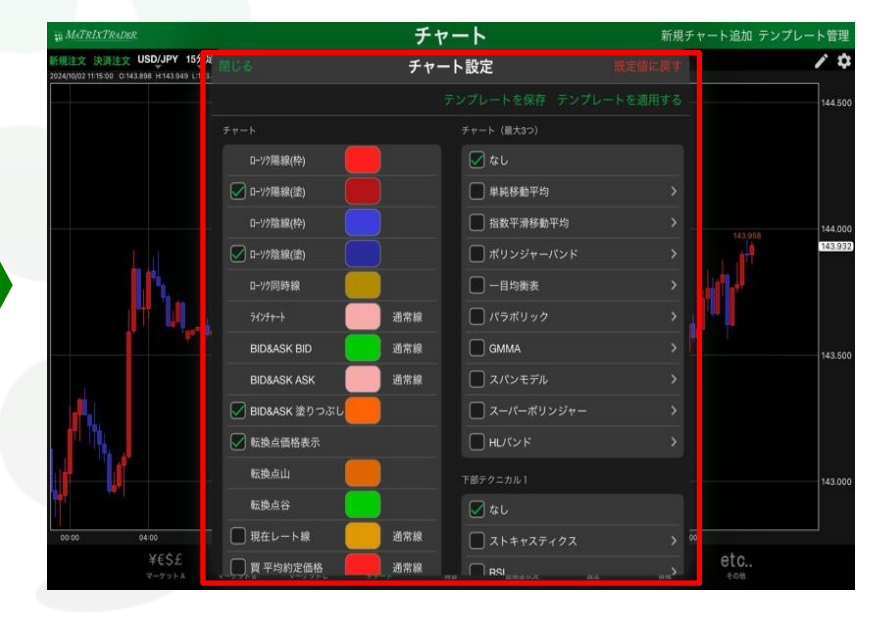

①チャート画面右上 をタップします。 ②【チャート設定】画面が表示されました。

▶

#### チャートの背景色や目盛線の色や線種の設定ができます。

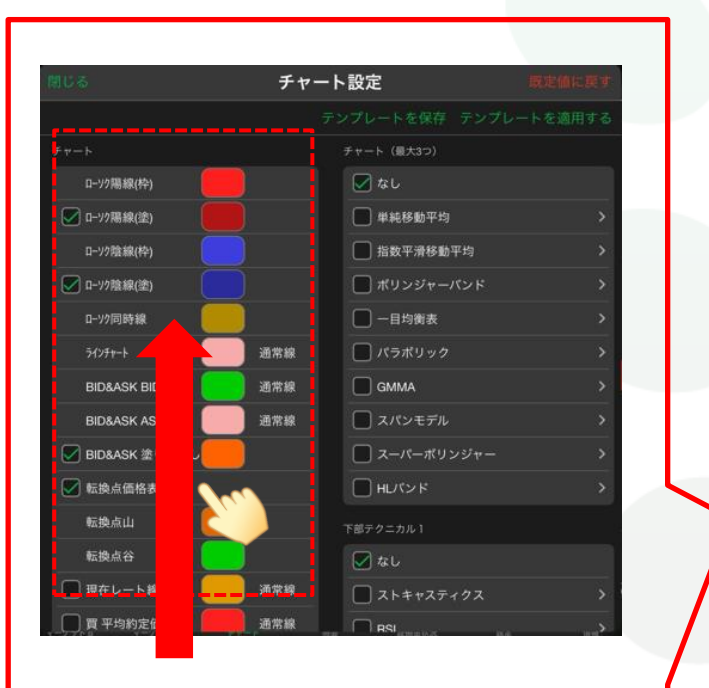

全体設定 🚺 なし 背景色 □ 単純移動平均 タテ 補助目感線 通常線 1 指数平滑移動平均 💟 タテ 周期線(時) 通常線 ポリンジャーバンド - タテ 周期線(日) 通常線 - 目均衡表 - タテ 周期線(週) 通常線 □ パラボリック 📄 タテ 周期線(月) 通常線 GMMA 📝 タテ 周期線(年) 通常線 スパンモデル 🔛 ヨコ 目盛線 通常線 スーパーポリンジャー 📝 テクニカル詳細表示 Hレパンド 詳細設定 値段軸の文字色 🔽 なし 値段軸の文字サイズ ストキャスティクス 值段軸背景色·時間軸背景色 BSI.

チャート設定

※【全体設定】の項目は、最初11項目全てが 表示されていません。 画面左側を上方向にスライドさせると、 残りの項目も確認することができます。

<u>目次</u>

RFXTRADER

| ■【全体設定 | 】詳細 |
|--------|-----|
|--------|-----|

#### MATRIX TRADER for iPad

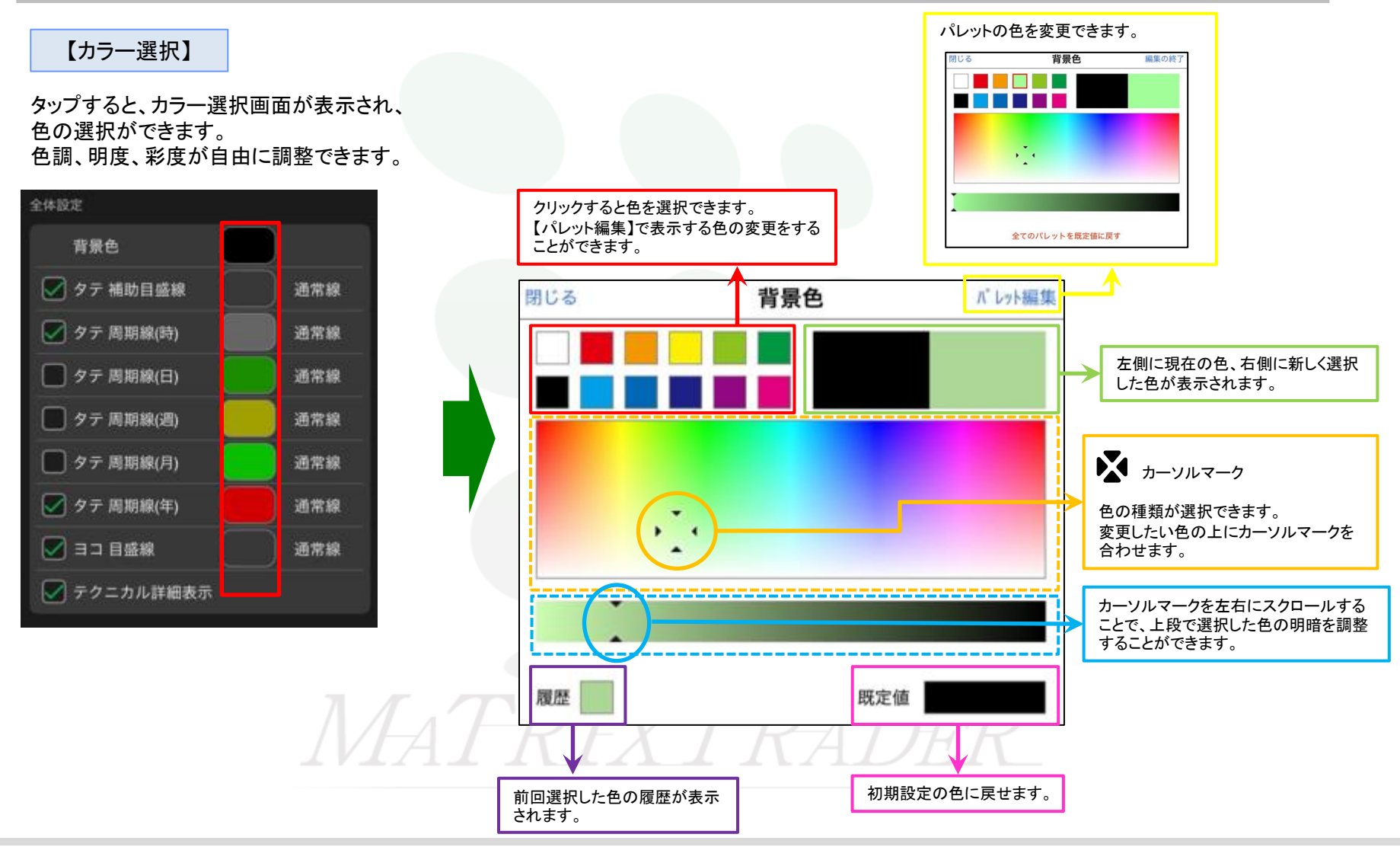

チャート設定一全体設定

#### 【線種選択】

### 目盛線は、ラインの線種を6種類から選択することができます。 タップすると、線種選択画面が表示され、

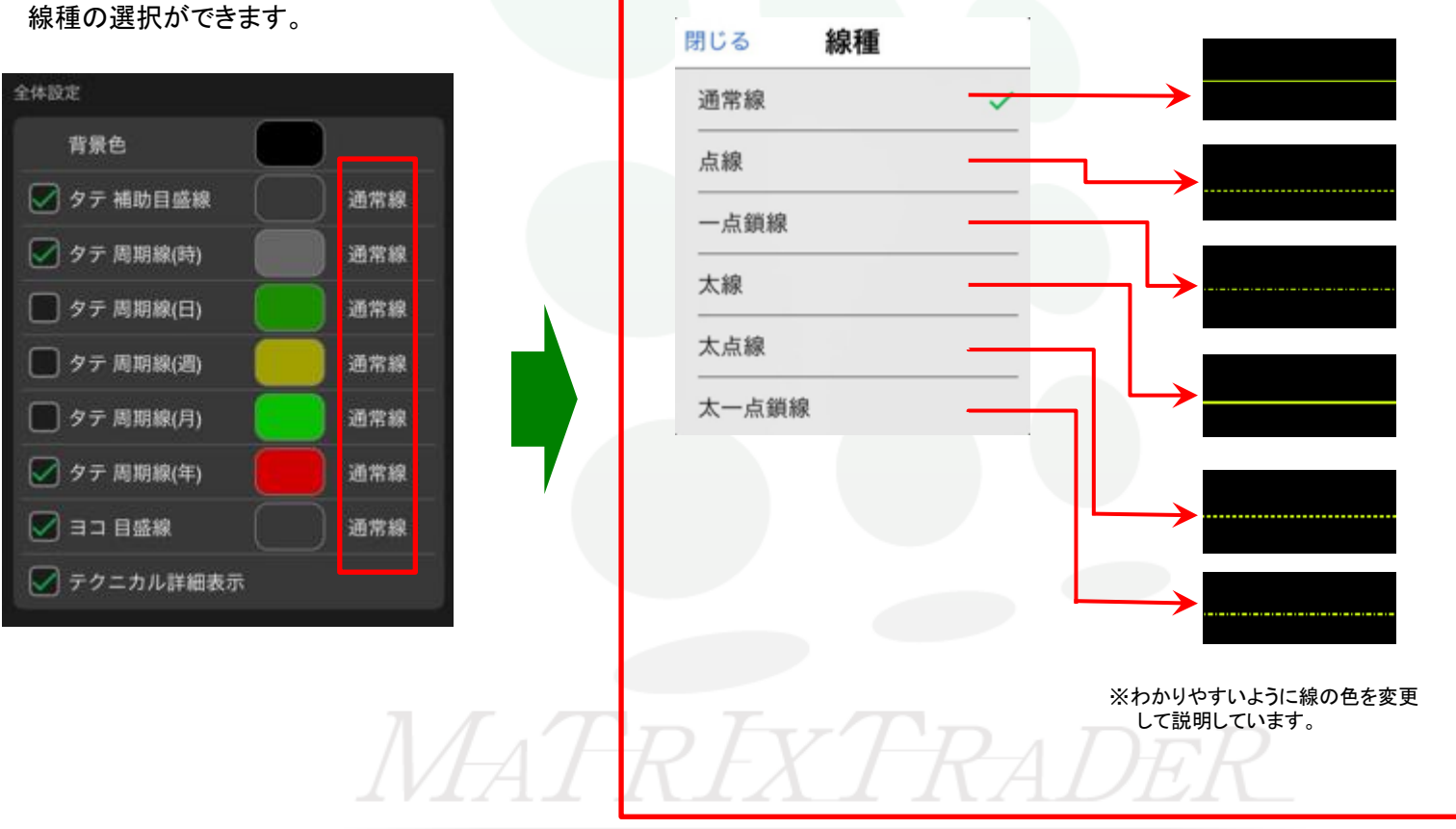

<u>目次</u>

## ■背景色の変更方法

#### MATRIX TRADER for iPad

(例)チャートの背景色を変更します。

| じる チャート設定        |     |                        | 規定値に更す |          |
|------------------|-----|------------------------|--------|----------|
|                  |     |                        |        | 随用する     |
| 全体設定             |     | ヤート (最大3つ)             |        |          |
| 背景色              |     | 201 100 EP 864 177 401 |        |          |
| 📝 タテ 補助目盛線       | 通常線 |                        | 7.14   |          |
| 📝 タテ 周期線(時)      | 通常線 | □ 指数平清移動;              | +¤     | ~        |
| 🔲 タテ 周期線(日)      | 通常線 |                        | 106    | <u> </u> |
| 🔲 タテ周期線(週)       | 通常線 | □ 一目均衡表                |        |          |
| 🔲 タテ 周期線(月)      | 通常線 | ── パラボリック              |        |          |
| 🖉 タテ 周期線(年)      | 通常線 | GMMA                   |        |          |
|                  | 通常線 | スパンモデル                 |        |          |
| テクニカル詳細表示        |     | ■ スーパーポリン<br>—         | ノジャー   |          |
| 100 400 100 vite |     | ■ Hレパンド                |        |          |
| 计相反正             | T   | 部テクニカル 1               |        |          |
| 値段軸の文字色          |     | 💟 なし                   |        |          |
| 値段軸の文字サイズ        | 11  | ストキャスティ                | (22    |          |
| 値段軸背景色・時間軸背景色    |     |                        |        |          |

 【チャート設定】画面を開き、【背景色】のカラー選択を タップします。 ②【カラー設定】画面が表示されました。

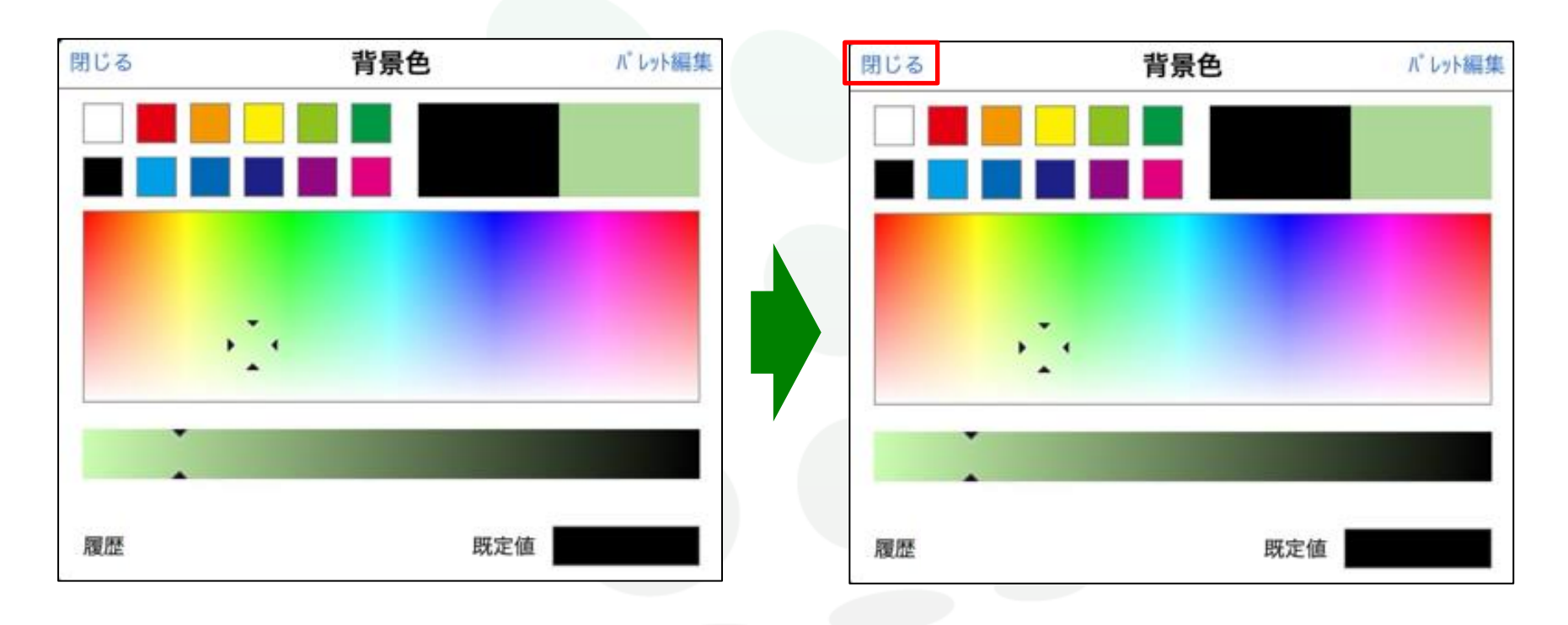

③希望する色に設定します。

④色の選択が完了したら、【閉じる】をタップします。

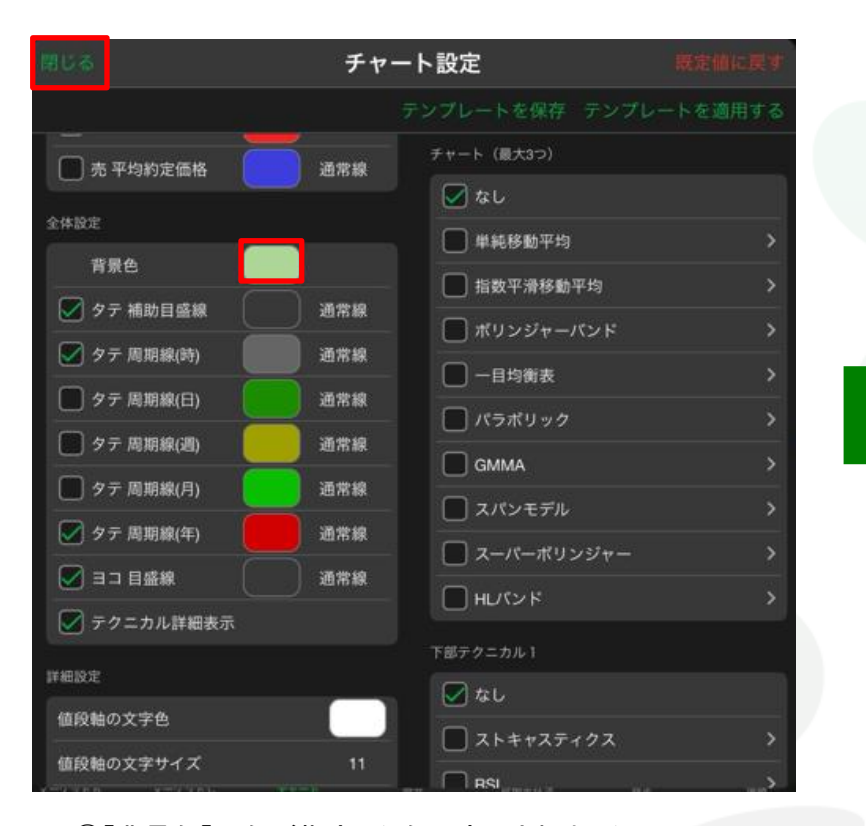

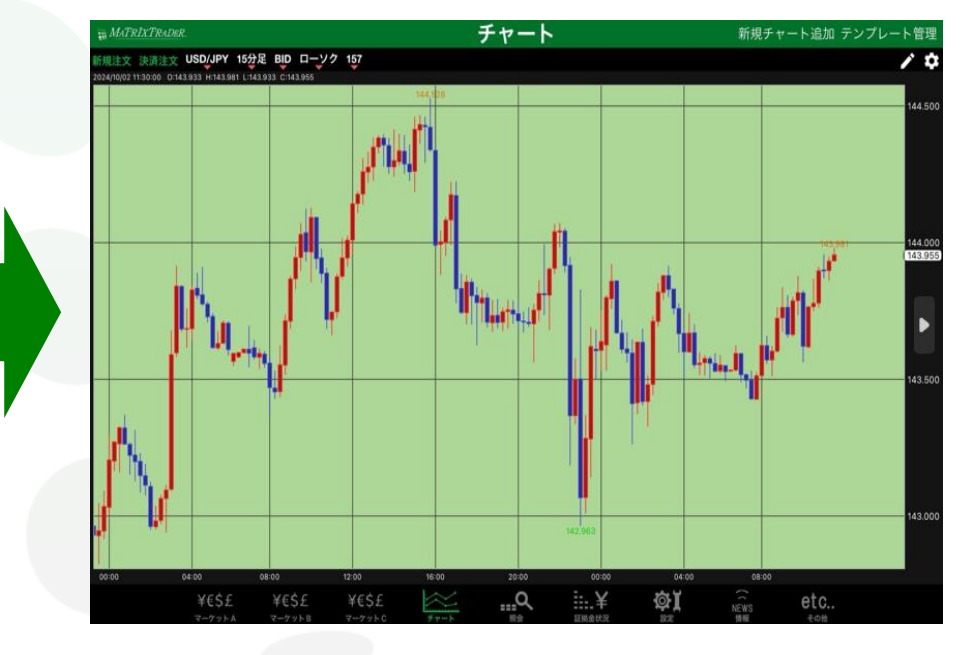

⑤【背景色】の色が指定した色に変更されました。 画面左上にある【閉じる】をタップします。 ⑥設定がチャート上に反映されました。

▶

目次

### ■目盛線の表示・非表示

### MATRIX TRADER for iPad

(例)【タテ補助目盛線】と【ヨコ目盛線】を非表示に設定します。

| 閉じる           | チャート設定      | 現定値に戻す   |
|---------------|-------------|----------|
|               |             | レートを適用する |
| 全体設定          | チャート (最大3つ) |          |
|               |             |          |
| マテ補助目盛線       | 通常線         |          |
| 🕢 マテ 周期線(時)   | 通常線         |          |
| 🕢 7テ周期線(日)    | 通常線         |          |
| 📝 7テ 周期線(週)   | 通常線         |          |
| 🖉 🌶 テ 周期線(月)  | 通常線 GMMA    |          |
| 💟 タテ 周期線(年)   | 通常線         |          |
|               | 通常線         |          |
| 🕑 デクニカル詳細表示   |             |          |
| 詳細設定          | 77-44-44    |          |
| 値段軸の文字色       |             |          |
| 値段軸の文字サイズ     |             |          |
| 値段軸背景色・時間軸背景色 |             |          |

①【チャート設定】画面を開き、表示を消したい目盛線の チェックマークを外します。

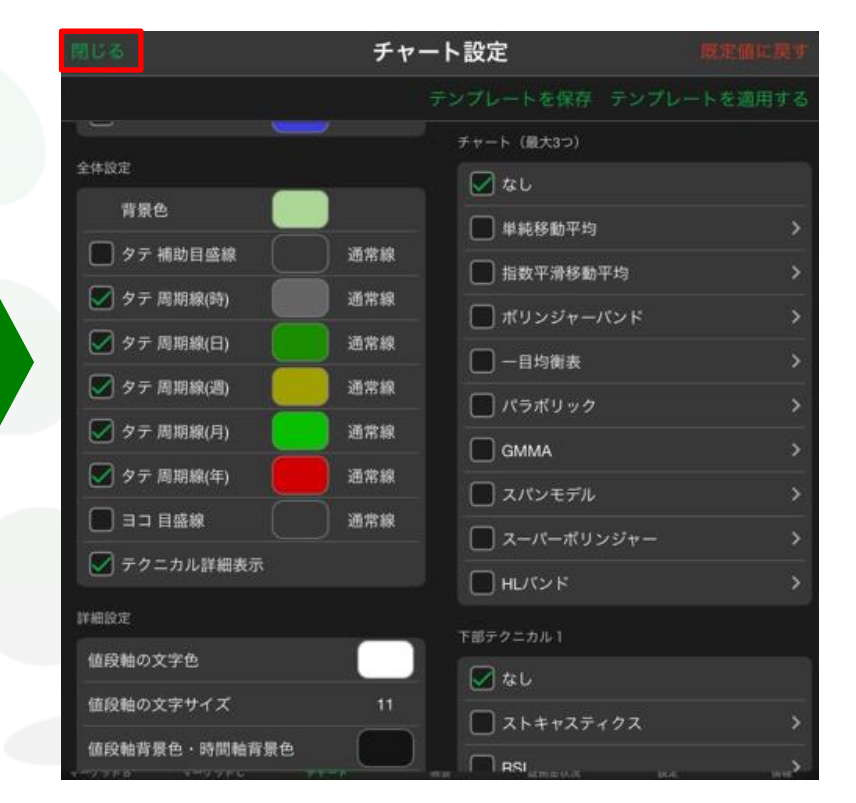

②設定が完了したら、画面左上にある【閉じる】をタップします。

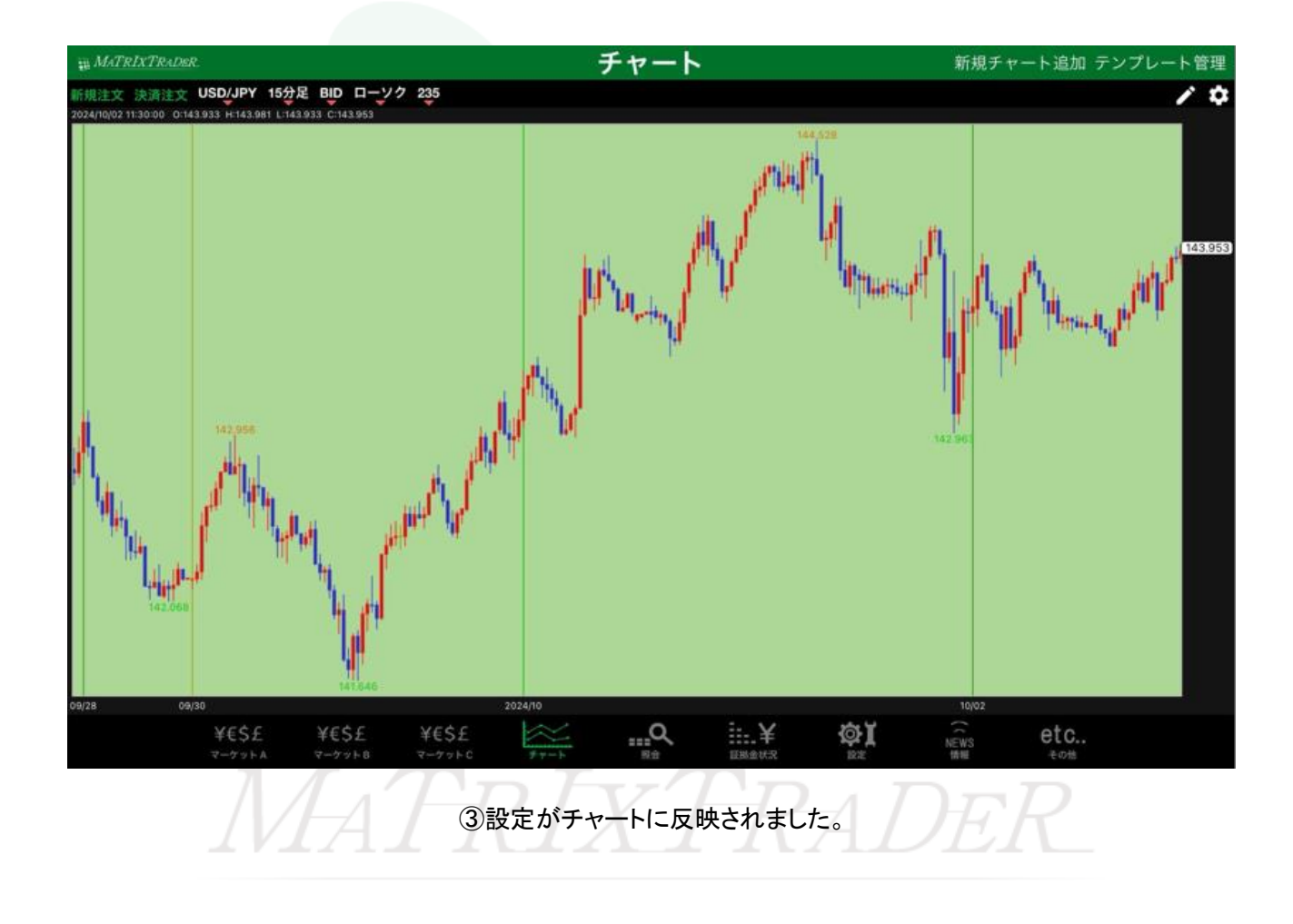

<u>日次</u>

# ■目盛線の線種の変更方法

#### (例)「タテ補助目盛線」の線種を変更します。

|             | チャー | ・ト設定             | 和主催に戻す |
|-------------|-----|------------------|--------|
|             |     |                  | 、を適用する |
| 一 売平均約定価格   | 通常線 | チャート (最大3つ)      |        |
| 全体設定        |     | ▲ 40<br>● 単純移動平均 |        |
| 背景色         |     | □ 指数平滑移動平均       | >      |
| 🖉 タテ 補助目盛線  | 通常線 |                  |        |
| 🖉 タテ 周期線(時) | 通常線 |                  | >      |
| 🖉 タテ 周期線(日) | 通常線 |                  | ,      |
| 🗹 タテ 周期線(週) | 通常線 | GMMA             |        |
| 🗹 タテ 周期線(月) | 通常線 |                  |        |
| 🗹 タテ 周期線(年) | 通常線 |                  |        |
| ☑ ヨコ 目盛線    | 通常線 |                  | ~ ~    |
| - テクニカル詳細表示 |     |                  |        |
| 洋細設定        |     | 下部テクニカル1         |        |
| 値段軸の文字色     |     |                  |        |
| 値段軸の文字サイズ   | 11  |                  | ~      |

①【チャート設定】画面を開き、変更したい線種選択を タップします。

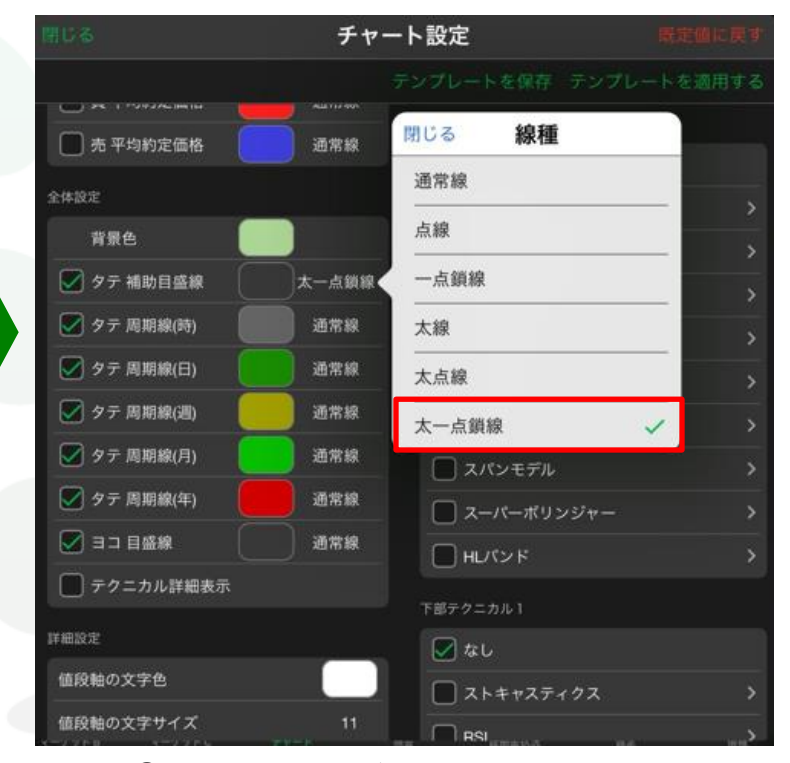

②【線種選択】画面が表示されました。
希望する線種をタップします。
※ここでは、『太一点鎖線』を選択します。

### MATRIX TRADER for iPad

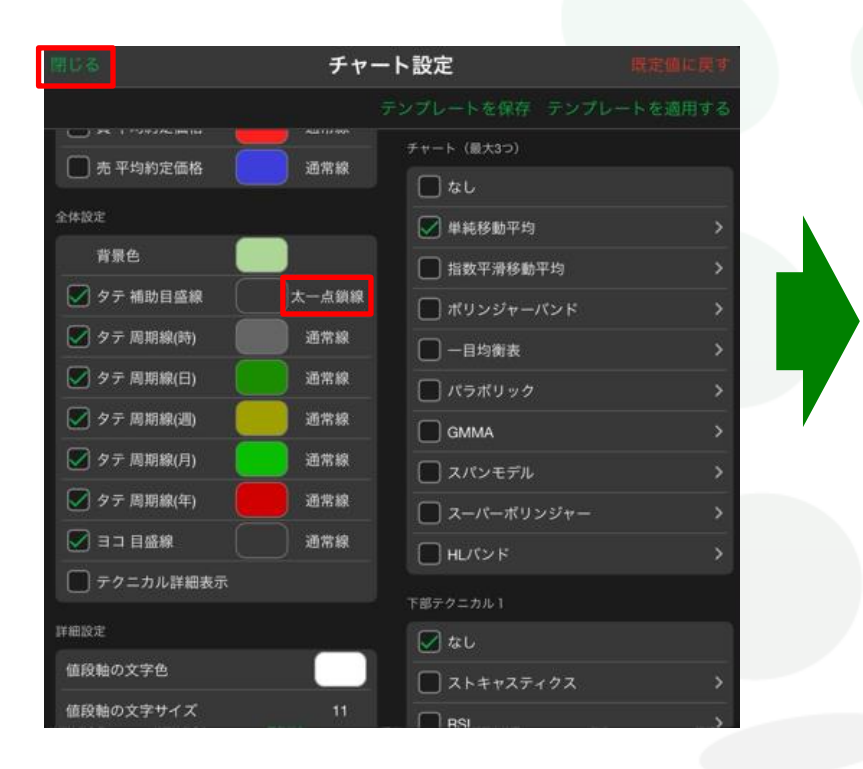

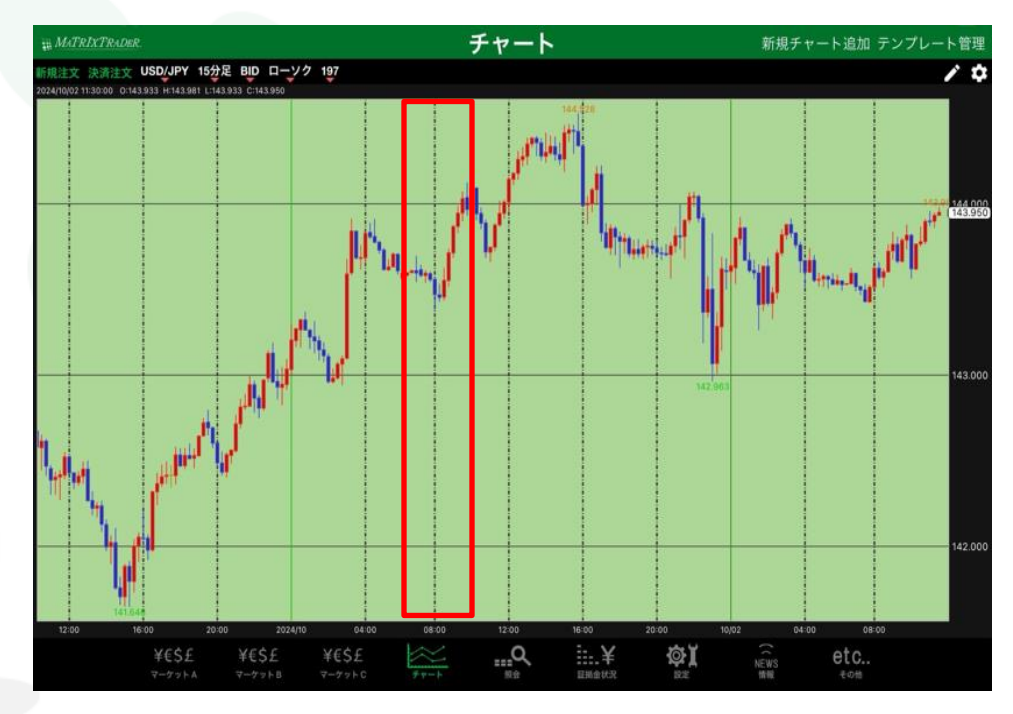

③【チャート設定】画面の【タテ 補助目盛線】の線種選択 の表示が、『太一点鎖線』に変更されました。 画面左上にある【閉じる】をタップします。 ④設定がチャートに反映されました。

<u>目次</u>

# ■テクニカル詳細の表示・非表示

#### MATRIX TRADER for iPad

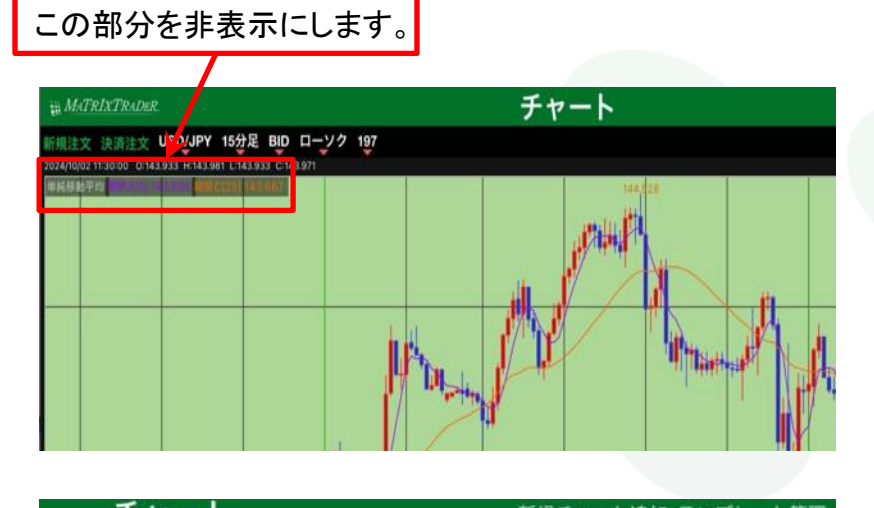

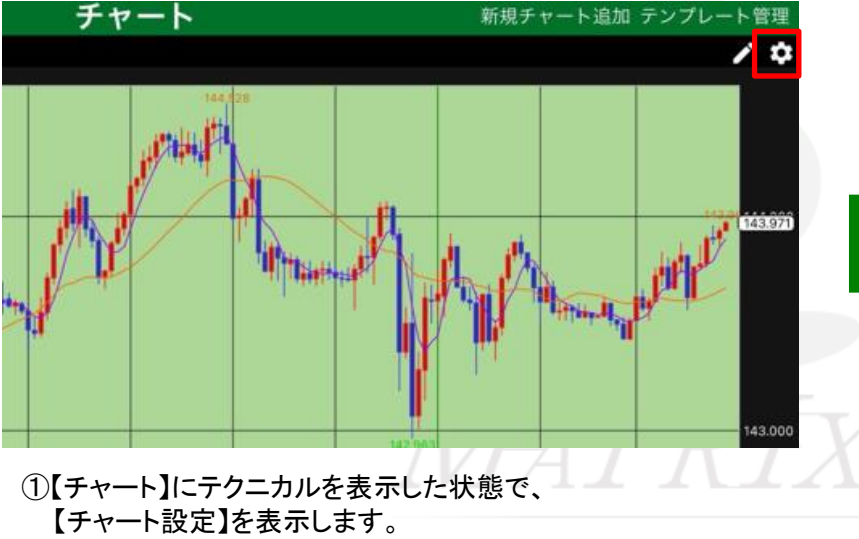

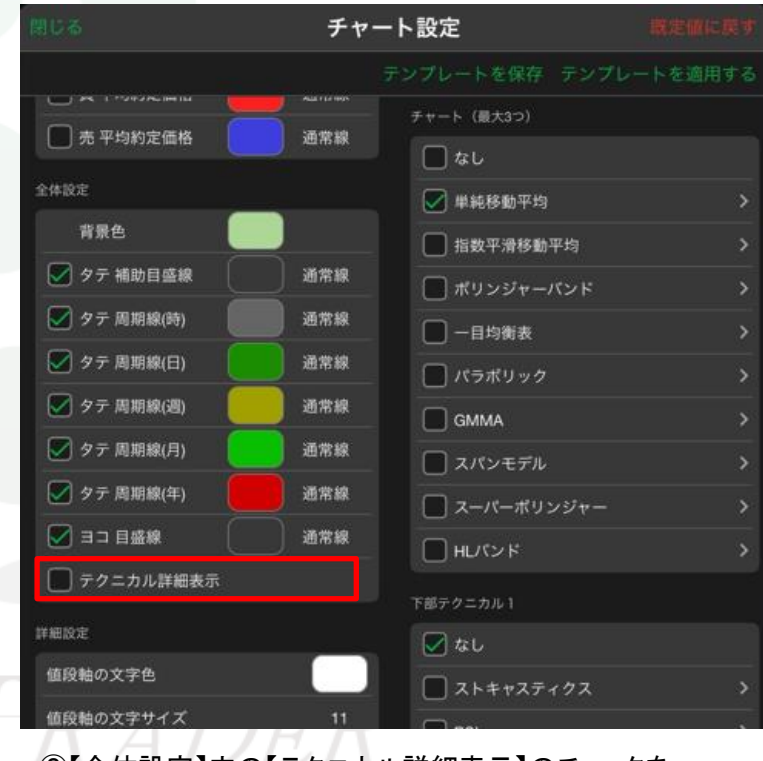

②【全体設定】内の【テクニカル詳細表示】のチェックを タップし、はずします。

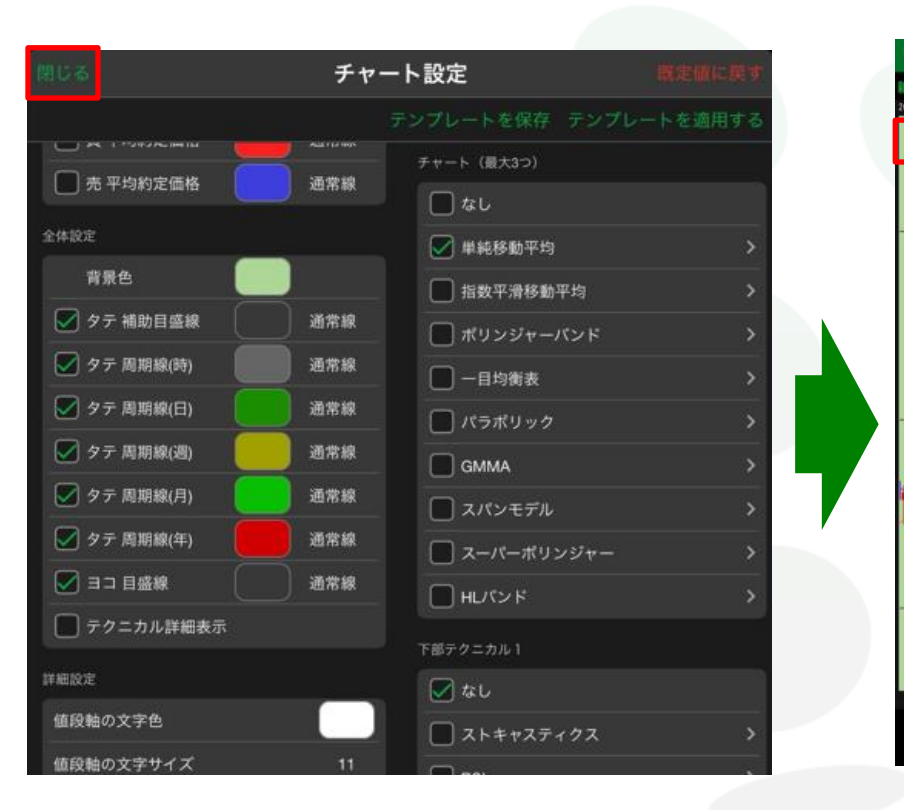

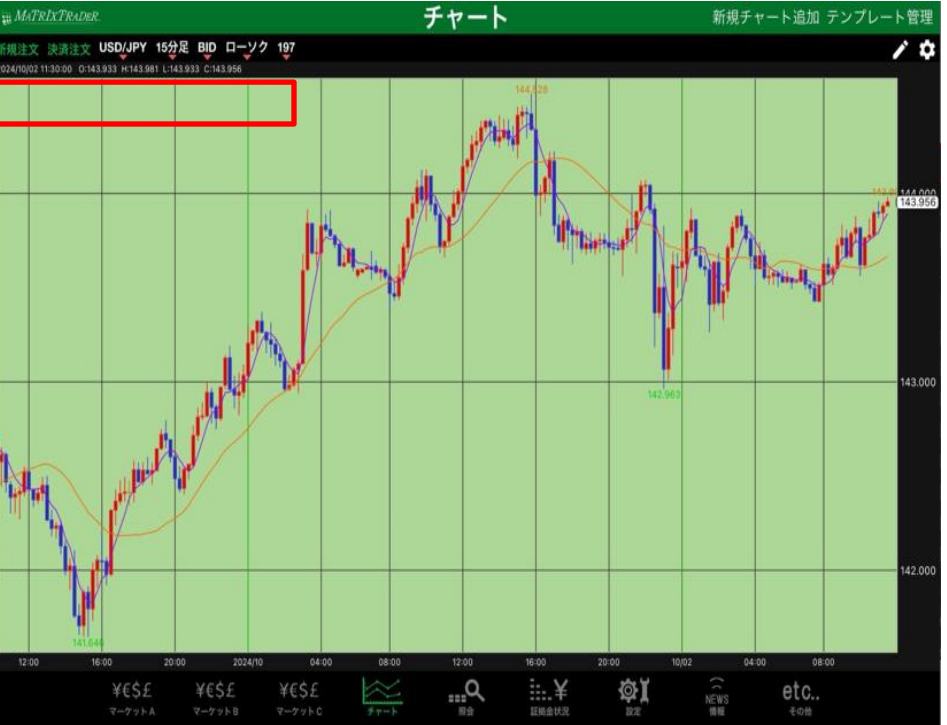

③チェックがはずれたのを確認し、【閉じる】をタップします。

④テクニカル詳細表示が非表示になりました。

<u>目次</u>